## Accepting Cookies Google Chrome Version 50

Why? If cookies are not accepted, you will not get credit for completing the online course.

- 1. Click on the three horizontal bars in the upper right hand corner, and then "Settings".
- 2. Scroll down and click on "Show advanced settings", and then "Content settings..." button in the Privacy Section.
- 3. For Cookies, make sure "Allow local data to be set (recommended)" is selected.

|              | ☆ Ø      | M (0)    |        | Privacy    |
|--------------|----------|----------|--------|------------|
| New tab      |          |          | Ctrl+T | Cor        |
| New window   |          | (        | Ctrl+N | Goog       |
| New incognit | o windov | v Ctrl+S | hift+N | servio     |
| History      |          |          | •      | 🖌 U        |
| Downloads    |          |          | Ctrl+J | <b>v</b> U |
| e Bookmarks  |          |          | •      | S          |
| Zoom         | -        | 100% +   | 20     |            |
| Print        |          |          | Ctrl+P |            |
| Find         |          |          | Ctrl+F |            |
| More tools   |          |          | •      |            |
| Edit         | Cut      | Сору     | Paste  |            |
| Setting      |          |          |        |            |
| Help         |          | _        | •      |            |
| Exit         |          | Ctrl+S   | hift+Q |            |

| rivacy                                                      |                               |  |  |  |
|-------------------------------------------------------------|-------------------------------|--|--|--|
| Content settings                                            | Clear browsing data           |  |  |  |
| Google Chrome may u                                         | se web services to improve yo |  |  |  |
| services. <u>Learn more</u>                                 |                               |  |  |  |
| Use a web service to help resolve navigation error          |                               |  |  |  |
| Use a prediction service to help complete search search box |                               |  |  |  |
| Use a prediction service to load pages more quic            |                               |  |  |  |
| Automatically report details of possible security i         |                               |  |  |  |
| Protect you and your device from dangerous site             |                               |  |  |  |

| Content settings                                      |  |  |  |  |
|-------------------------------------------------------|--|--|--|--|
| Cookies                                               |  |  |  |  |
| Allow local data to be set (recommended)              |  |  |  |  |
| Keep local data only until you quit your browser      |  |  |  |  |
| <ul> <li>Block sites from setting any data</li> </ul> |  |  |  |  |
| Block third-party cookies and site data               |  |  |  |  |
| Manage exceptions All cookies and site data           |  |  |  |  |